## ① Zoom アプリの右上にある、設定ボタンを押す

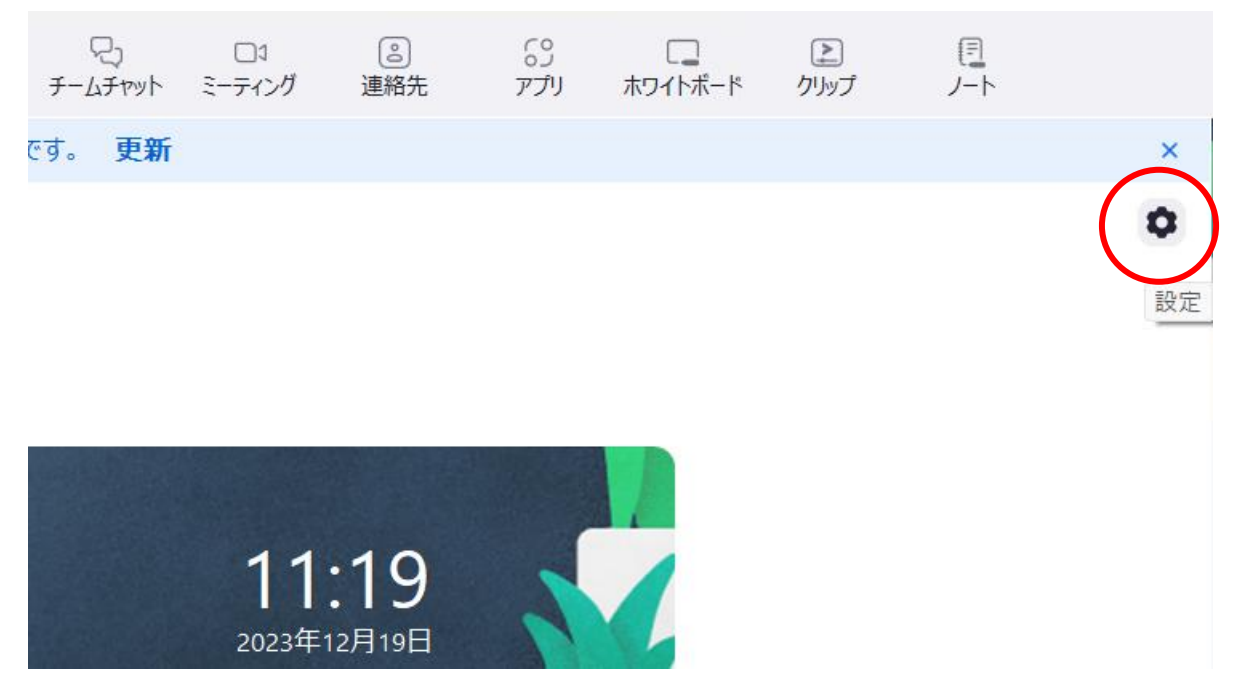

② 背景とエフェクトを選び、アバタータブを選択すると、アプリにデフォルトで入っている色々な動物のアバターが 表示される。

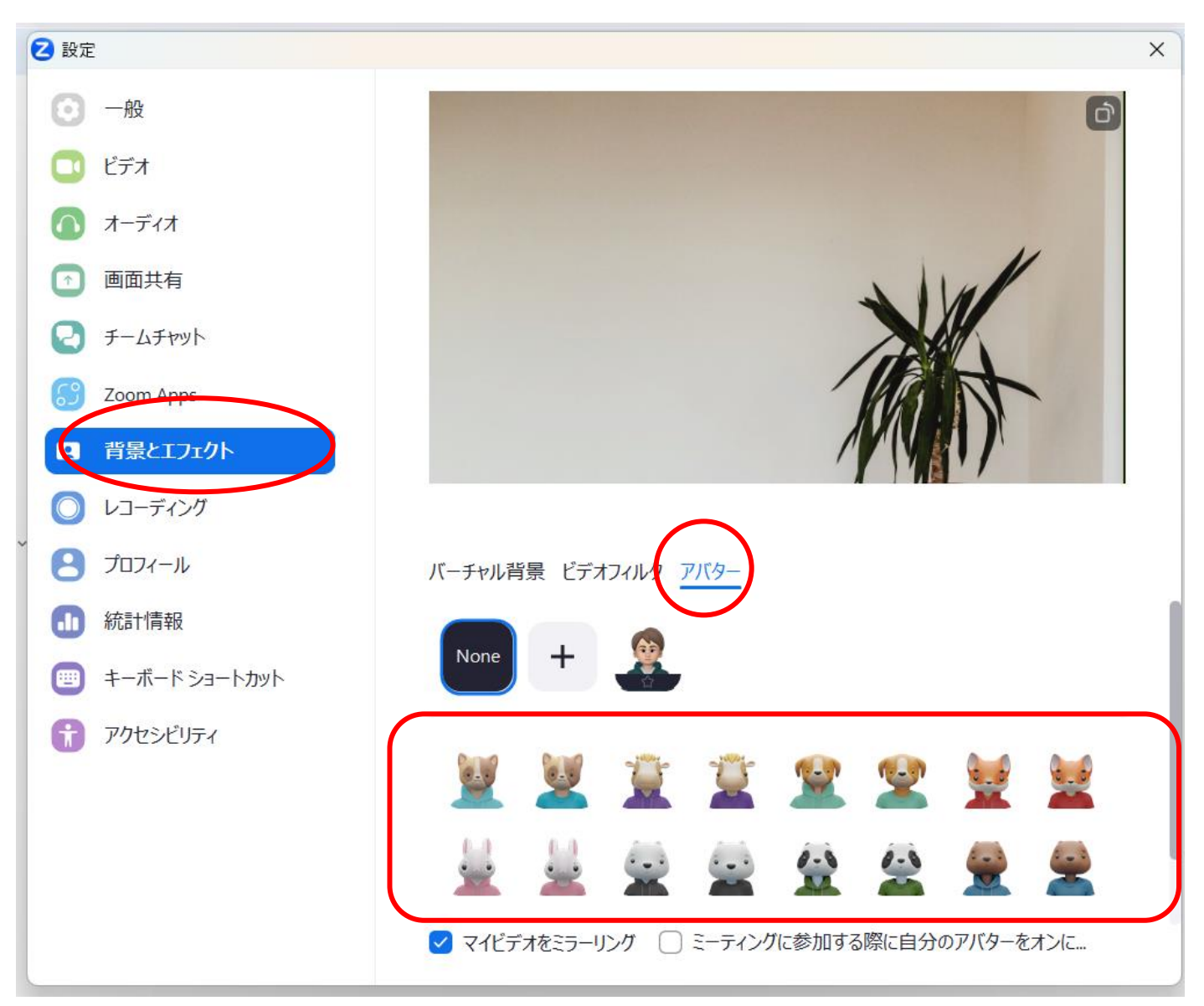

③ 好きなアバターをひとつ選びクリックすると、自分の顔の上にアバターが表示され、上のプレビュー画面で動き 等を確認する。

| 20 設定<br>Zoom One プロにアップグレードすると、無制限 | ×<br>最のミーティングや生産性を向上させるアプリなどを利用できるようになります…<br>アップグレード |
|-------------------------------------|-------------------------------------------------------|
| ● 一般                                | Ø                                                     |
| 📑 ビデオ                               |                                                       |
| ▲ オーディオ                             |                                                       |
| 画面共有                                |                                                       |
| 2 F-4FMVh                           |                                                       |
| CO Zoom Apps                        |                                                       |
| 2 背景とエフェクト                          |                                                       |
| 🔘 レコーディング                           |                                                       |
| רדם לא-דרם ל                        | バーチャル背景 ビデオフィルタ アバター                                  |
| <b>前</b> 統計情報                       |                                                       |
| 👜 キーボード ショートカット                     | None +                                                |
| アクセシビリティ                            |                                                       |

④ ミーティングに参加する時に、カメラボタンの横の上矢印を押してメニューを表示させ、「アバターを表示」をクリックする。

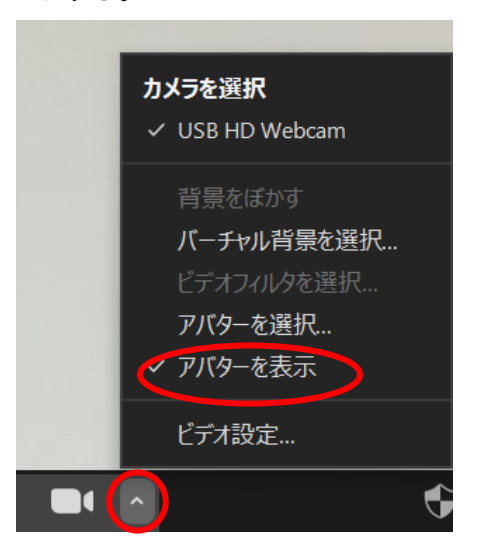

⑤ あとは、カメラをオンにした状態でミーティングに参加すれば、自分の動きに合わせてアバターが動く。 カメラをオンにしないと、口の動きのみとなり、お辞儀などの仕草はアバターが動かない状態となる。

※アバター機能が使えない場合は、アプリのバージョンを最新のものにしてみてください。